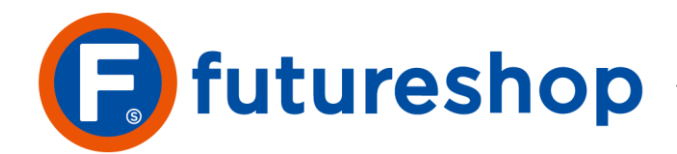

最終更新日:2019.10.28

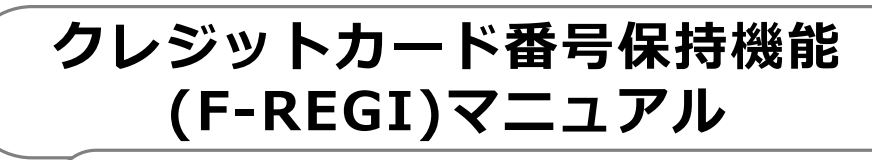

~購入時の手間を軽減してカゴ落ち防止!~

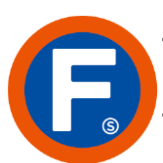

| ·/ት | 7 |
|-----|---|
| Ŋ   | Ċ |

3 4 7

目

• • •••

· · · · · · · · 8 · · · · · · · · · 9

### 1. 操作マニュアル <クレジットカード番号保持機能>

| 2. ユーザ画面の動作 <クレジットカード番号保持機能> |   |   |   |   |   |   |
|------------------------------|---|---|---|---|---|---|
| 1-3. コメント設定                  | • | • | • | • | • | • |
| 1-2. クレジットカード番号保持機能設定        | • | • | • | • | • | • |
| 1-1. 導入のメリット                 |   |   |   |   |   |   |

- 2-1. クレジットカード番号の登録 2-2. マイページからの編集

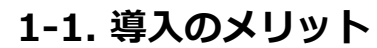

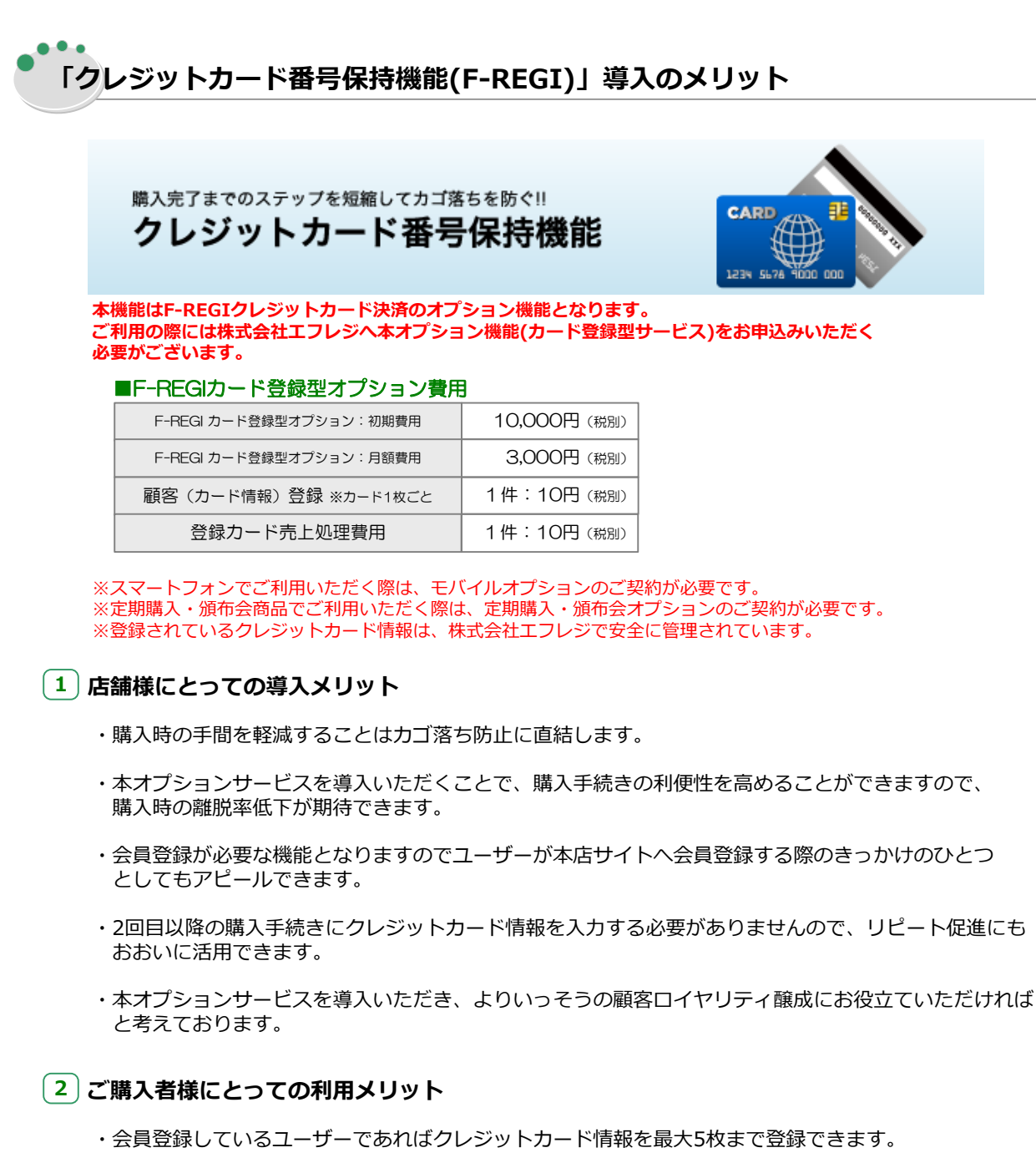

- ・登録しているクレジットカードをお支払方法選択画面で選択することでそのまま決済できますので、 今まで以上に簡易な決済が可能になります。
- ・登録したクレジットカードはPCページ、スマートフォンページ、モバイルページのいずれからでも お支払方法選択画面で呼び出してご利用いただけます。

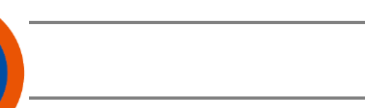

# 1-2. クレジットカード番号保持機能設定

【管理画面の操作する場所】構築メニュー > 送料・決済設定 > クレジットカード保持設定

### ・ クレジットカード番号保持機能設定について

クレジットカード番号保持機能を利用するための設定を行います。

### 1 クレジットカード保持設定

| クレジットカード保持設定

**1**0~117

クレ

ジ

ッ

ト

カ

I

ド 番 号

保

持機

能

マニュ

アル

| [+] <u>画面説明を表示</u> |                                                              |
|--------------------|--------------------------------------------------------------|
|                    | チェックしてクレジットカード番号保持機能を利用します。<br>こちらにチェックするだけで PC モバイル フマートフォン |
| 基本設定               | すべてでご利用可能です。                                                 |
| 利用設定 🗹 設定する        |                                                              |
|                    |                                                              |

利用制限

お届け先による制限 ✓ クレジットカード購入履歴があるお届け先のみ利用可能

注文履歴にあるお届け先住所と同じ場合は、登録済みクレジットカードが利用できます。 (住所1・住所2・住所3をまとめて一つの住所とみなして比較します。英字の大文字小文字、全角半 角まで比較し、完全一致していなければエラーとします。)

新しいお届け先住所の場合は、登録済みクレジットカードを利用できないようにできます。 新しいお届け先住所の場合に、クレジットカード番号を再入力していただくことになります。これ により不正利用防止に役立ちます。

なお、新しいお届け先住所の場合に「新しいクレジットカードで決済する」からクレジットカード番号を再入力 いただきますので、その際に「このクレジットカード番号を登録する」にチェックすると、同じクレジットカー ド番号が重複して登録されます。

| フレジットカード保持設定                        | 会員の                                                               | 方が登録できるクレジットカード枚数を最大5枚まで                                                     |                               |
|-------------------------------------|-------------------------------------------------------------------|------------------------------------------------------------------------------|-------------------------------|
| カード最大登録枚数                           | 1 ▼ 設定で                                                           | きます。                                                                         |                               |
| お支払い方法ページコメント<br>(PC)               | □ HTMLタグを使用する<br>次回からは登録カードを利用して決済する<br>また、ご請求が発生した場合は登録カード<br>す。 | ことができます。<br>より決済を行いま                                                         |                               |
| お支払い方法ページコメント<br>(スマートフォン)          | □ HTMLタグを使用する<br>次回からは登録カードを利用して決済する<br>また、ご請求が発生した場合は登録カード<br>す。 | <u>ことができます。</u><br>◎ クルジットカード 「「日 VISA ■●● 😫 III 🤒                           |                               |
| お支払い方法ページコメント<br>(モバイル)             | I □ □ □ □ □ □ □ □ □ □ □ □ □ □ □ □ □ □ □                           |                                                                              | <b>@天</b> 75 <sup>3</sup>     |
|                                     |                                                                   | お支払い方法 1回払い ▼<br>カード有効期限 ▼年/ ▼月                                              |                               |
|                                     | <b>8</b> 93                                                       | カード番号                                                                        |                               |
|                                     |                                                                   | ************************************                                         | ,1                            |
|                                     |                                                                   | セキュリティコード<br>セキュリティコード<br>の別字です。<br>(一部のクレジットカードの場合、カ<br>数字となります)            | "裏面の末尾3桁(一部4桁)<br>ード表面右上にある4桁 |
|                                     | お支払方法選択ページの<br>情報登録に表示するコン                                        | のクレジットカード<br>メント設定                                                           | はす。<br>沂(はす。                  |
| 利用設定を「設定す<br>ットカードの情報を<br>「このクレジットカ | る」にチェックすると、ご注文<br>登録する」というチェックボッ<br>ードの情報を登録する」にチェ                | て時に、お支払方法選択の「クレジットカード」欄に、<br>ックスが表示されます。<br>こックしていない場合、クレジットカード情報は登録され       | 「このクレジ<br>いません。               |
| ※定期・頒布会「お<br>が登録されることは              | 申込み」時にクレジットカード<br>ありません。チェックがない場                                  | <sup>、</sup> を利用された場合でも、上記チェックなしにクレジット<br>合は、 <u>次回お申込み時に</u> クレジットカード情報が必要と | ヽカード情報<br>_なります。              |

#### クレジットカードの登録は会員の方のみ可能ですので、構築メニュー > 入力項目設定 > 会員機能に関す る設定から「会員制機能を利用する」を有効にする必要があります。

### 【管理画面の操作する場所】構築メニュー > 入力項目設定 > 会員機能に関する設定

|   | 基本設定 へいつ              |                                        |
|---|-----------------------|----------------------------------------|
| ( | 図会員制機能を利用する ※設定を変更する。 | と、即時に反映されますので十分ご注意ください                 |
|   | 会員登録の強制・非強制           | ●非会員でも購入可能(非強制) ●購入するには会員登録が必要(強制)     |
|   | 会員登録方法                | ●お客様(消費者)にて会員登録可能 ●管理者が、管理画面からのみ会員登録可能 |

【管理画面の操作する場所】構築メニュー > 入力項目設定 > 会員機能に関する設定

### 2 アカウントサービス設定

会員の方が登録したクレジットカード情報を見られるよう、アカウントサービスを設定します。

### 【管理画面の操作する場所】 構築メニュー > 入力項目設定 > 今昌機能に関する設定

| アカウントサービスの設定                                                                   |                           |              |                                   |         |
|--------------------------------------------------------------------------------|---------------------------|--------------|-----------------------------------|---------|
| ⊠アカウントサービス表記名称                                                                 | マイページ                     |              |                                   |         |
| 注文履歴の設定                                                                        | ☑ アカウントサービ ☑ 注文履歴一覧、      | スから)<br>詳細から | 主文履歴を見られるようにする<br>5発送状況を見られるようにする |         |
| ポイント履歴の設定                                                                      | 図 アカウントサービ<br>図 「ポイントについ」 | えから፣<br>て」への | ドイント履歴を見られるようにする<br>リンクを表示する      |         |
| クレジットカード情報の設定                                                                  | 🗷 アカウントサービ                | えから          | フレジットカード情報を見られるようにする              |         |
| お気に入り一覧の設定                                                                     | 🗵 アカウントサービ                | スからる         | 6気に入り一覧を見られるようにする                 |         |
| クーボン情報の設定                                                                      | 📝 アカウントサービ                | スから          | フーボン情報を見られるようにする                  |         |
| マイレビューの設定                                                                      | 🗷 アカウントサービ                | スからす         | マイレビューを見られるようにする                  |         |
| [マイページ]                                                                        |                           |              |                                   |         |
| <u> 商品力テゴリー覧</u> > マイページ                                                       |                           |              |                                   |         |
| マイページ                                                                          |                           |              |                                   |         |
| 注文履歴を見る                                                                        |                           |              |                                   |         |
| ご注文いただいた履歴が確認できます                                                              |                           |              | 「アカウントサービスの設定」で                   | で「クレジッ  |
| 定期・頒布会購入履歴を見る                                                                  |                           |              | トカード情報を見られるようにす                   | する」チェッ  |
| 定期・頒布会でご購入いただいた履歴の確認ができます                                                      |                           |              | クを有効にすると、PC、スマー                   | トフォン、モ  |
| アドレス帳                                                                          |                           |              | リンクが表示されます。                       | 【を光る」 の |
| 送付先の登録・編集・削除ができます<br>ご登録いたたいた情報をCSV形式でダウンロードできます<br>CSV形式のファイルを一括でアドレス帳登録ができます |                           |              |                                   |         |
| パスワードの変更                                                                       |                           |              |                                   |         |
| ご登録いただいたバスワードの変更ができます                                                          |                           |              |                                   |         |
| ポイント履歴を見る                                                                      |                           |              |                                   |         |
|                                                                                |                           |              |                                   |         |
| 登録内容の変更・解除                                                                     |                           |              |                                   |         |
| ご登録いただいたお客様の情報が確認できます<br>変更・解除ができます                                            |                           |              |                                   |         |
| クレジットカード情報を見る<br>ご登録いたたいたあ客様のクレジットカード情報が確認できます<br>変更・解除ができます                   |                           |              | リンクから登録されているクレき<br>の一覧が表示されます。    | ジットカード  |
| お気に入り登録した商品を見る                                                                 |                           |              |                                   |         |
|                                                                                |                           |              |                                   |         |
| のヌルーヘン互称していいこといこ用品の確認。削除かできます                                                  |                           |              |                                   |         |

ル

## 1-3. コメント設定

ク

レ

ジット

カード番号保持機

能

マニュア

ル

【管理画面の操作する場所】構築メニュー > ページ設定 > 各ページ設定 【管理画面の操作する場所】モバイルメニュー > ページ設定 > 各ページ設定 【管理画面の操作する場所】モバイルメニュー > スマートフォン設定 > 各ページ設定

## ユーザ画面のコメント設定

クレジットカード番号保持機能に伴うユーザ画面の上部、下部コメント設定が可能です。

### 1 各ページ設定 > アカウントサービス

### ■ PC画面設定

### 【管理画面の操作する場所】構築メニュー > ページ設定 > 各ページ設定

| 店舗情報 商品 カート 会員 アカウント・   | <u>t-63 xuvti lei- 2-#2</u>                                                     |              |          | <u> 7772-</u> |
|-------------------------|---------------------------------------------------------------------------------|--------------|----------|---------------|
|                         |                                                                                 |              |          |               |
| 画面名                     | ⊠タイトル                                                                           |              | コメントバターン |               |
| マカウントサービストップ            |                                                                                 | 上部           | 設定しない    |               |
| 73JJF7 EXF92            | μοποτφ - γητζ 2                                                                 | 下部           | 設定しない    | -             |
| 注文履歴一暫                  | \$ <shop\$:-注文羂應→暫< td=""><td>上部</td><td>設定しない</td><td>•</td></shop\$:-注文羂應→暫<> | 上部           | 設定しない    | •             |
|                         |                                                                                 | し立足          | 認定したい    | )             |
| クレジットカード一覧              | \$SHOP\$ - クレジットカード一覧                                                           | 上 DP<br>下 文P | 設定しない    |               |
|                         |                                                                                 | I' EP        | 設定しない    |               |
| クレジントカード新相登録            | はSHOP\$ - ケレジットカード新規登録                                                          | 上歌           | 設定しない    | -             |
| シレン 51 75 1 秋1750 立 554 |                                                                                 | 下部           | 設定しない    | -             |
| クロッドル・セード得住             | ゆういつつか、カレジル・カード 須住                                                              | 上部           | 設定しない    | -             |
| シレンツトリート福来              | ゆSHOF& - クレンシアリート1冊来                                                            | 下部           | 設定しない    | -             |
|                         |                                                                                 | 上部           | 設定しない    | -             |
| シレンットカート削除              | pSHUPな - クレンツトカート 則P示                                                           | 下部           | 設定しない    | -             |

#### ■ モバイル画面設定

#### 【管理画面の操作する場所】モバイルメニュー > ページ設定 > 各ページ設定

| 店舗情報 商品 カート 会員 アカ |                             |                             |            |
|-------------------|-----------------------------|-----------------------------|------------|
|                   |                             |                             |            |
| 画面名               | ⊠タイトル                       | ⊠見出し                        | コメントバターン   |
| マカウンドサービットップ      | RMSHOPR 7/A <sup>®</sup>    | ₩<br>₩<br>₩                 | 上部 設定しない 💌 |
| 73JJF9 EXF92      |                             | (11) 2132                   | 下部 設定しない 💌 |
| 注立屛歴→暫            | \$MSHOP\$ 注文履歷一暫            | 注 <b>立</b> 露歷— <b>暫</b>     | 上部 設定しない 💌 |
|                   |                             |                             | 上部設定しない    |
| クレジットカート一覧        | I\$MSHOP\$ クレジットカード一覧       | //レジッ/フノード一覧                | 下部 設定しない 💌 |
| カレッツルも二世転相発得      | ゆいのいつつめ なしいふしたか、長端兵士目が約3月   | <b>りしょくしょう。 1/2年1日本2093</b> | 上部 設定しない 💌 |
| シレンツトカニト相税更越      | ゆMISHOF& 702 外ガート和ス党支援      | アレン ツビルート 利口発豆酸K            | 下部 設定しない 💌 |
| クロッジットカードに編集      | &MSHOP& カルジットカート 結果         | のいたかれたと源生                   | 上部 設定しない 💌 |
|                   |                             | /////////im##               | 下部 設定しない 💌 |
| クロシンションセード関連会     | やいたいつつや カルボットカートが削減会        | <b>あしまざみよわこ 人質世界会</b>       | 上部 設定しない 💌 |
| シンシンワイノレード市中国本    | IMMOLIOL & AVA ALVE J. BABY | אאנים ד גרוע ל ע ע          | 下部 設定しない 🚽 |

# ■ スマートフォン画面設定

### 【管理画面の操作する場所】モバイルメニュー > スマートフォン設定 > 各ページ設定

| 画面名          | ■タイトル                                                                                                    |    | コメントバターン |
|--------------|----------------------------------------------------------------------------------------------------|----|----------|
|              |                                                                                                    | 上部 | 設定しない 💌  |
| アカンフトリービストップ |                                                                                                    | 下部 | 設定しない 💌  |
| (计立图) 展开 略   | ▶ = 1000 = 100 = 1000 = 100 = 100 = 100 = 100 = 100 = 100 = 100 = 100 = 100 = 100 | 上部 | 設定しない・   |
|              |                                                                                                    | 上部 | 設定しない 💌  |
| シレンシャーカート 見  |                                                                                                    | 下部 | 設定しない 💌  |
| 万□ > 1       | ゆういつつめ カレンによ カール 第5月 茶好き                                                                                                    | 上部 | 設定しない 💌  |
| シレンツトカニト和税豆鉢 | ゆSHOF& - クレンツトカート和KR豆bk                                                                                                    | 下部 | 設定しない 💌  |
| カレッアルトカムド伊住  | ゆういつつか、カレンジルカード連行的                                                                                                    | 上部 | 設定しない 💌  |
| シレンツドルコト福朱   | ゆSHOF& = クレンツトカート 福朱                                                                                                    | 下部 | 設定しない 💌  |
|              |                                                                                                    | 上部 | 設定しない 💌  |
| クレジットカート削除   | \$SHOP\$ - クレシットカード則所                                                                                                    | 下部 | 設定しない・   |

Copyright Future Shop Co., Ltd. 本機能はF-REGIクレジットカード決済のオプション機能となります。 「

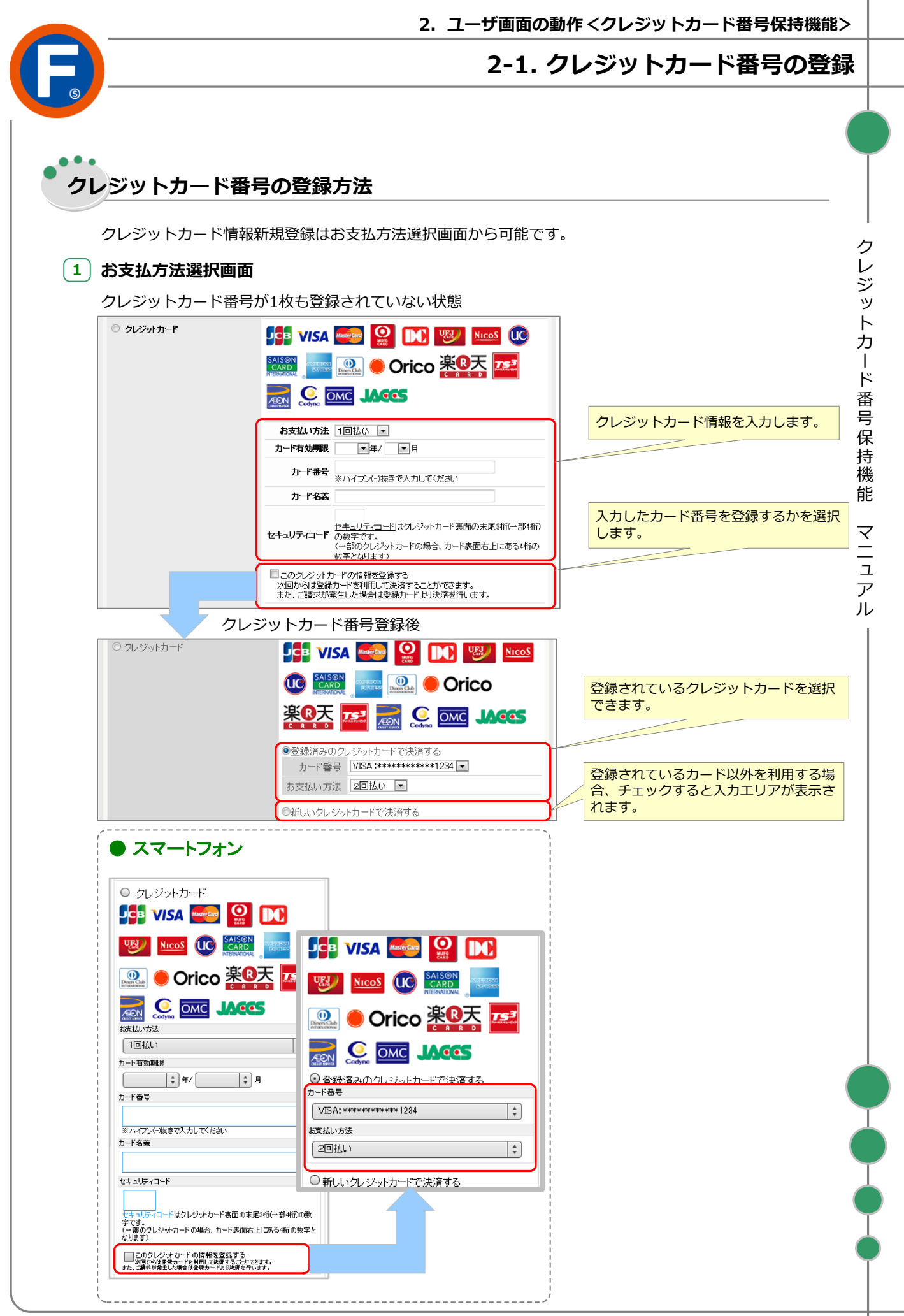

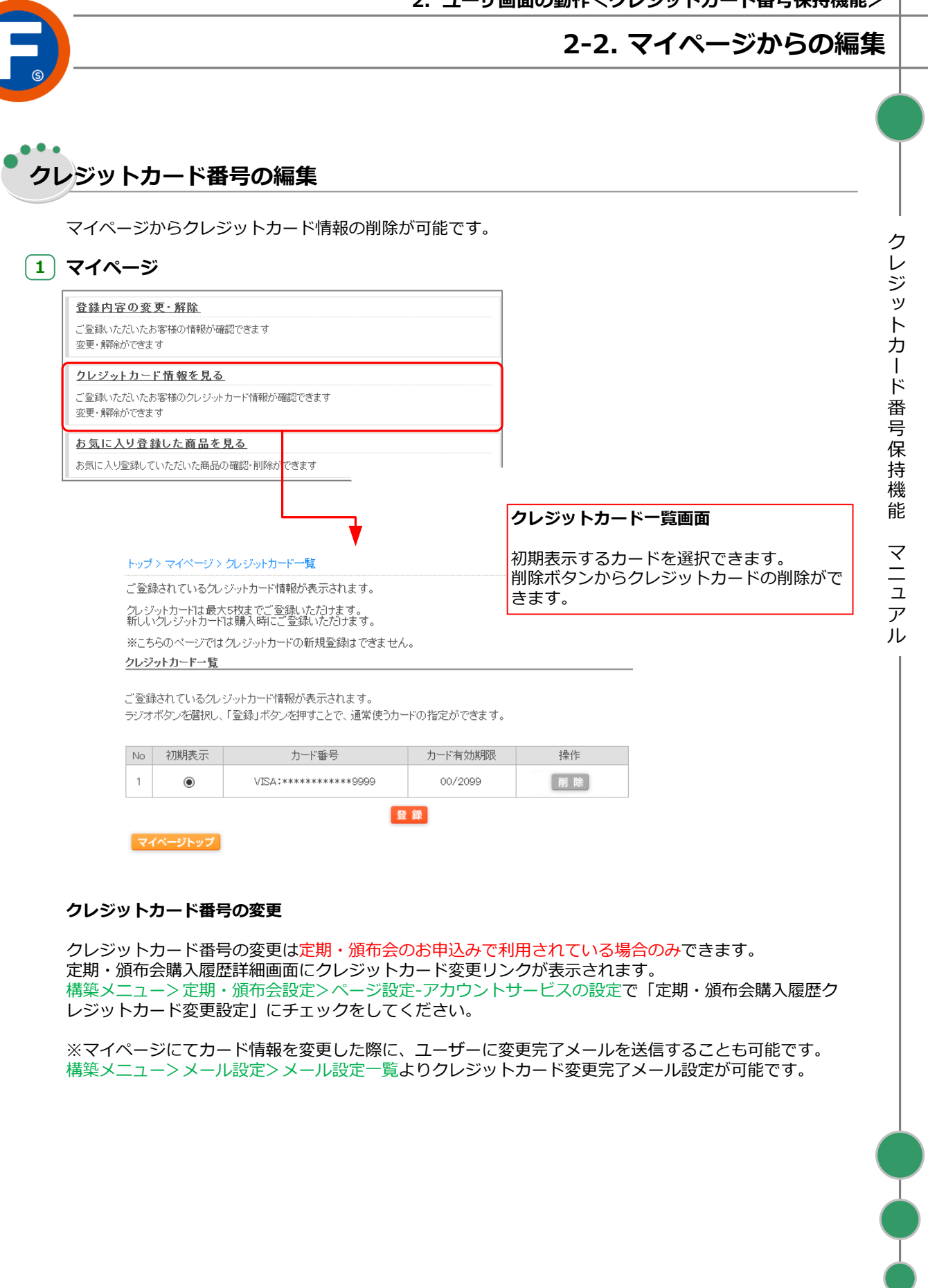

### 2 退会時の注意点

ユーザーが会員を退会する場合は登録されているクレジットカード情報をすべて削除いたします。

※ただし、削除対象のクレジットカードが定期購入・頒布会商品で申込継続中だった場合のみ、 クレジットカード情報そのものを削除せずに、申込完了(最終のカード決済処理完了)のタイミングで クレジットカード情報を削除いたします。(※定期購入・頒布会オプションご契約時)